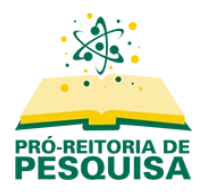

Sistema de Submissões de Projetos e Relatórios de Iniciação Científica

## Submeter um projeto revisado

Acesse a página do sistema em https://submissoesic.propes.ufabc.edu.br/.

Clique em "Acesso" no canto superior direito da página e preencha seus dados.

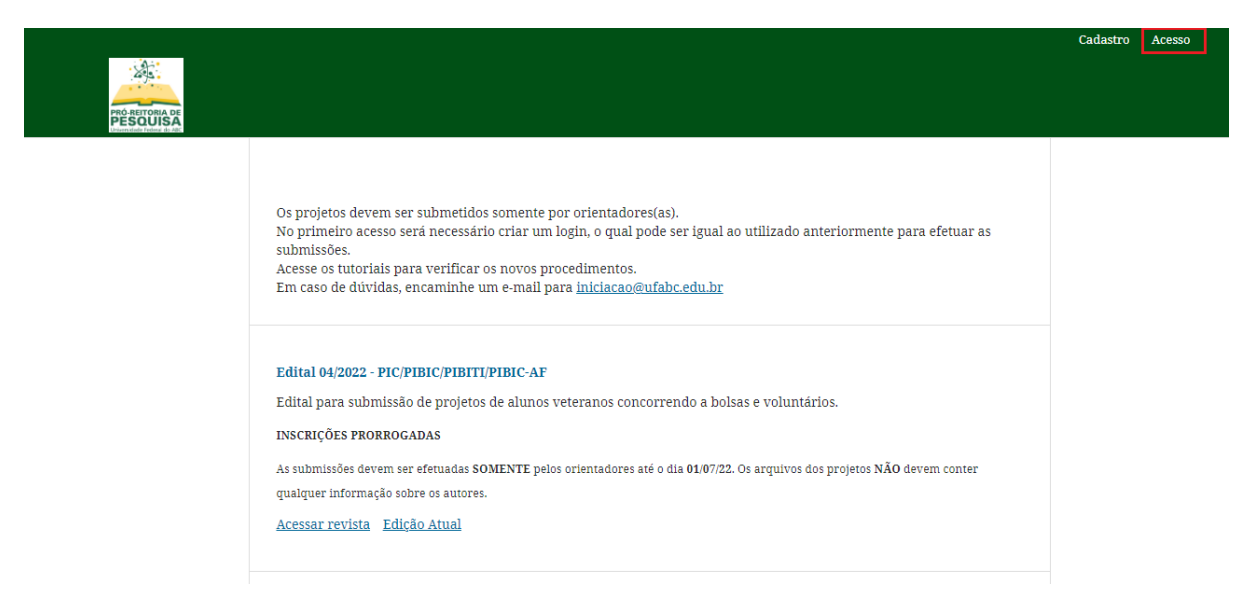

Localize o edital que irá acessar e clique em "Acessar revista".

|                            |                                                                                                    | Cadastro | Acesso |
|----------------------------|----------------------------------------------------------------------------------------------------|----------|--------|
| PRO-RETORIA DE<br>PESOUISA |                                                                                                    |          |        |
|                            | Os projetos devem ser submetidos somente por orientadores(as).<br>No primeiro acesso será necessário criar um login, o qual pode ser igual ao utilizado anteriormente para efetuar as<br>submissões.<br>Acesse os tutoriais para verificar os novos procedimentos.<br>Em caso de dúvidas, encaminhe um e-mail para <u>iniciacao@ufabc.edu.br</u>                            |          |        |
|                            | Edital 04/2022 - PIC/PIBIC/PIBITI/PIBIC-AF<br>Edital para submissão de projetos de alunos veteranos concorrendo a bolsas e voluntários.<br>INSCRIÇÕES PRORROGADAS<br>As submissões devem ser efetuadas SOMENTE pelos orientadores até o dia 01/07/22. Os arguivos dos projetos NÃO devem conter<br>gualquer informação sobre os autores.<br>Acessar revista<br>Edição Atual |          |        |

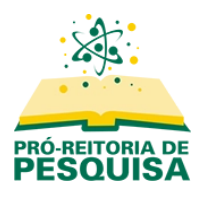

Sistema de Submissões de Projetos e Relatórios de Iniciação Científica

Na página seguinte localize o projeto para o qual deseja encaminhar uma revisão e clique no botão "Visualizar", à direita.

| 100 |                               |                       |            |  |
|-----|-------------------------------|-----------------------|------------|--|
|     | Teste                         | 🙆 2/2 🖹 1 ( Avaliação | Visualizar |  |
|     | A Revisões foram solicitadas. |                       |            |  |
|     |                               | 1                     |            |  |

Se necessário, acesse as notificações recebidas referentes à solicitação de revisão.

| ( contract of cost                                    |                    |
|-------------------------------------------------------|--------------------|
| [042022PROJ] Decisão editorial - Iniciação Científica | 2022-06-20 05:01 F |
| [042022PROJ] Decisão editorial - Iniciação Científica | 2022-06-23 11:43 A |
| [042022PROJ] Decisão editorial - Iniciação Científica | 2022-07-04 05:50 F |
| [042022PROJ] Decisão editorial - Iniciação Científica | 2022-07-12 01:40 F |
| Anexos da avaliação                                   | Q Buse             |
| Image: 198   resposta                                 | June 23,<br>2022   |

Na sequência, clique no botão "Enviar Arquivo".

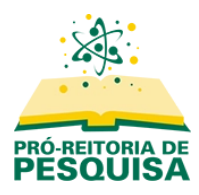

Selecione "Outros" e pressione o botão "Enviar arquivo".

| Componentes do artigo *<br>Outros                    | . Carregar Arquivo                   | 2. Metadados 3. Finalização    |                |
|------------------------------------------------------|--------------------------------------|--------------------------------|----------------|
| omponentes do artigo *<br>Outros                     |                                      |                                |                |
|                                                      | nponentes do art<br><sup>utros</sup> | jo *                           |                |
| Arraste um arguivo agui para iniciar o <i>upload</i> | rraste um arquivo ac                 | i para iniciar o <i>upload</i> | Enviar arquivo |

Selecione o arquivo que deseja anexar e clique em "Continuar".

| Enviar arquivo para a                   | valiação     |                |                 | × |
|-----------------------------------------|--------------|----------------|-----------------|---|
| 1. Carregar Arquivo                     | 2. Metadados | 3. Finalização |                 |   |
| Componentes do artig                    | 10 *         |                |                 |   |
| Outros                                  |              |                |                 | * |
| <ul> <li>Criação de conta.po</li> </ul> | lf           |                | Alterar arquivo |   |
| Continuar Cancelar                      |              |                |                 |   |

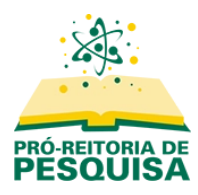

Para prosseguir clique novamente em "Continuar".

| Enviar arquivo para a        | valiação         |                          |               | ×  |
|------------------------------|------------------|--------------------------|---------------|----|
| 1. Carregar Arquivo          | 2. Metadados     | 3. Finalização           |               |    |
| Informe um nome úti          | l para o arquivo | (por exemplo, Manuscrito | ; Tabela 1) * |    |
| Criação de conta.pdf         |                  |                          |               |    |
|                              |                  |                          |               |    |
|                              |                  |                          |               |    |
|                              |                  |                          |               |    |
| Descricão                    |                  |                          |               | 11 |
|                              |                  |                          |               |    |
| Criador (ou proprietário) do | arquivo          | Editora                  |               |    |
| Fonte                        |                  | Assunto                  |               |    |
| Agência de financiamento o   | u apoio          | Data                     | Idioma        |    |
| Continuar Cancelar           |                  |                          |               |    |

Ao aparecer a mensagem "Arquivo Adicionado" clique em "Concluir".

| Enviar arquivo para a | valiação     |                        | × |
|-----------------------|--------------|------------------------|---|
| 1. Carregar Arquivo   | 2. Metadados | 3. Finalização         |   |
|                       | Are          | quivo Adicionado       |   |
|                       |              | Enviar um Novo Arquivo |   |
|                       |              |                        |   |
| Concluir Cancelar     |              |                        |   |

A revisão foi encaminhada ao representante do CPIC. Aguarde o parecer.